## MySQL 設定方法

Windows 2000 に MySQL を導入する際の初期設定方法を解説します。

インストール

mysql-3.23.49-win.zip を適当な場所に解凍します。

解凍後のフォルダにある SETUP.EXE を実行し、ウィザードの指示に従ってインストールします。以下ではインストール中に全

て「次へ」を選択し、C:¥MySQL にインストールしたと仮定します。

ユーザ名・パスワードの設定

まず C:¥MyQL¥bin にある WinMySQLAdmin.exe を実行します。

| WinMySQLadmin Quick Setup               |                                | _ <b>_ _ _</b>               |
|-----------------------------------------|--------------------------------|------------------------------|
| MS                                      | QL                             | by<br>T.C.X<br>DataKonsultAB |
| · · · · · · · · · · · · · · · · · · ·   |                                |                              |
| Create the my ini file with default val | ues and the user below. Recomm | ended to novice user.        |
| <u>User name</u>                        | Password                       |                              |
| Monty                                   | Jacos                          | OK                           |
| WinMySQLadmin Ver 1.                    | 0                              | Cancel                       |
| Quick Setup                             |                                | 2                            |

ここでユーザ名とパスワードを入力して OK をクリックします。

これは DB にアクセスする際に必要となるもので、Java アプリケーションでもこれを使います。

WinMySQLAdmin の起動とDBの作成

タスクトレイに下のようなアイコンが現れます。

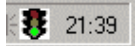

アイコンを右クリックして、メニューから「Show Me」を選ぶと次のような画面が現れます。

| and SQ                  | WinHySQLadmin Ver 1.<br>Copyright (C) 1979-1985<br>All rights reserved. See<br>This software comes with | o for Win95/Win98/NT<br>8 TcX AB Meety Program KB Detron HB.<br>the Re PUBLIC for licence information.<br>th ABSOLUTELY NO WARRANTY: see the Re PUB | Right Click for Menu options | 8        |
|-------------------------|----------------------------------------------------------------------------------------------------|----------------------------------------------------------------------------------------------------|------------------------------|----------|
| Environmen<br>Ontobases | z   🚺 Stat Check   🚺 Servex   🕯                                                                         | ny ini Setup   () En File   () Variables   () Process                                                                                               | 🖯 Databases 💽 Report         |          |
|                         | Create Database<br>Drop Database<br>Refresh Databases<br>Flush Hosts                                    | Udikate Later                                                                                                    |                              |          |
| Table Colum             | Flush Logs Flush Tables Flush Threads                                                                   |                                                                                                    |                              | T        |
| Table Indexes           |                                                                                                    |                                                                                                    |                              | 2        |
| <b>.</b>                |                                                                                                    |                                                                                                    |                              | <u> </u> |

データベースの作成

Database タブを選択します。

左上のウインドウ内で右クリックから Create Database を選択します。

ダイアログに適当なデータベース名(ここでは "mydb "とします)を入力し、Create the Database を選択します。

データベースの作成はこれで終わりです。ウインドウの右上、信号マークの上で右クリック hide me を選択し、タスクト レイに格納しておきます。

MySQLManager の使い方

C:¥mysql¥bin フォルダ中の MySqlManager.exe を実行すると、下のような画面が立ち上がります。

| 歩 MySqlManager - MySqlM1         | _ 🗆 🗵 |
|----------------------------------|-------|
| Elle Edit Iools View Window Help |       |
|                                  |       |
| ₩wysqM1                          |       |
|                                  |       |
| MySQL                            |       |
|                                  |       |
|                                  |       |
|                                  |       |
|                                  |       |
|                                  |       |
|                                  |       |
|                                  |       |
|                                  |       |
|                                  |       |
|                                  |       |
|                                  |       |
|                                  |       |
| Ready                            |       |

Test と MySQL というフォルダの様なアイコンが表示されていますが、この-つーつが DB サーバーとなります。 メニューの Tools Register Server から新規に DB サーバーを登録するこ とができますが、ここでは MySQL という名前のサーバーを使用します。 MySQL サーバーをクリックしてツリー展開すると、先ほど作成した mydb テープ ルが現れます。

mydbをポイントして右クリック SQL Query を選択します。 SQLを入力する画面が表示されます。とりあえずテーブルを作成 する SQL文 を貼り付けます。試しに以下の文を貼り付けて見てください。

| CREATE TABLE mydb.Area(        |
|--------------------------------|
| AreaNo VARCHAR(2) NOT NULL,    |
| AreaName VARCHAR(20) NOT NULL, |
| PRIMARY KEY(AreaNo));          |
|                                |

| My | SqlM1                                                  |
|----|--------------------------------------------------------|
| My | st<br>SQL<br>test<br>mysql<br>myDR                     |
|    | SQL Query<br>Refresh active item(s)<br>Register server |
|    | Properties                                             |

ココをクリック

| nySql Query to | MySQL on localhost                             |
|----------------|------------------------------------------------|
| MySQL          | 💽 🕨 👌 🚺                                        |
| Query Results  | Status                                         |
|                |                                                |
|                |                                                |
| PREATE         | TABLE mydb.Area(<br>AreaNo VABCHAB(2) NOT NULL |

次に上の緑の矢印をクリックするとタブが Result に変わります。

空白ならテーブル作成は成功です。

文法エラーなどで失敗するとエラーメッセージが表示されるので、Query タブに戻って確認してください(SQL 文行末のセミ コロンの後にスペースが入るとエラーになります)。

同様に INSERT, SELECT などの SQL 文もこのウインドウから発行できます。

## コマンドプロンプトからの使用

コマンドプロンプトから C:¥MySQL¥bin にカレントディレクトリを移動します。

ここで、"mysql"と入力すると、SQL文を受け付けるようになります。

C:¥> cd MySQL¥bin C:¥MySQL¥bin> mysql Welcome to the MySQL monitor. Commands end with ; or ¥g. Your MySQL connection id is 12 to server version: 3.23.49-nt Type 'help;' or '¥h' for help. Type '¥c' to clear the buffer. MySQL>

この状態で SQL 文を入力します。

MySQL> select \* -> from mydb.area -> ; Empty set (0.01 sec)

ここではデータベース mydb の area テーブルにはデータが存在しないので、Empty set と表示され、検索にかかった時間が 表示されています。

また、上のように Enter キーを入力しても、セミコロンが入るまでは SQL 文は発行されません。

.sql ファイルの食べさせ方

ファイルに記述した複数の SQL 文を一度に実行させることができます。この機能を使って、テーブル作成~サンプルレコードの挿入を一度の操作で行うことができます。

例)先ほど作成した mydb にデータを挿入します。エディタで下のようなテキストファイルを作成し、myquery.sql という名 前で保存します。

| INSERT INTO Area(AreaNo,AreaName) VALUES('01','北海道'); |
|-------------------------------------------------------|
| INSERT INTO Area(AreaNo,AreaName) VALUES('02','東北');  |
| INSERT INTO Area(AreaNo,AreaName) VALUES('03','関東');  |
| INSERT INTO Area(AreaNo,AreaName) VALUES('04','北信越'); |
| INSERT INTO Area(AreaNo,AreaName) VALUES('05','東海');  |
| INSERT INTO Area(AreaNo,AreaName) VALUES('06','近畿');  |
| INSERT INTO Area(AreaNo,AreaName) VALUES('07','中国');  |

コマンドプロンプトから以下のように入力します。

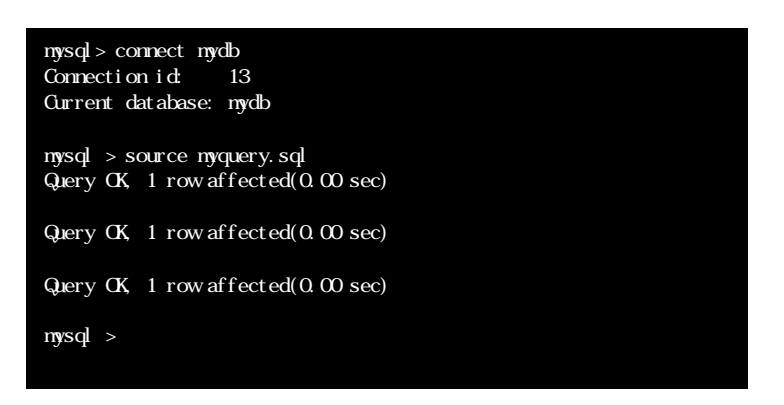

これでテーブルにデータが挿入されたはずです。

SELECT 文を実行して確認してみます。

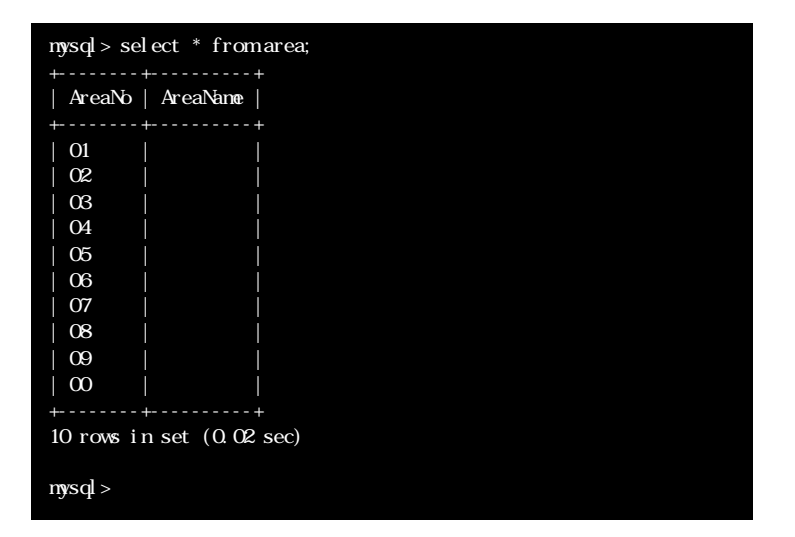

上の様に表示されたら成功です。

上の例では省略してありますが、コマンド中のファイル名は絶対パスで入力する必要があります。

"quit"コマンドでMySQLとの接続を切断します。

| mysql> quit<br>Bve |  |  |
|--------------------|--|--|
| C:¥MySQL¥bin>      |  |  |

```
参考文献 MySQL 徹底入門 日本 MySQL ユーザー会 著 (翔泳社)
参考 URL MySQL for Win32 memo <http://www.asahi-net.or.jp/~pq6a-tsmt/poco/mysql/mysql>
日本 MySQL ユーザ会 <http://www.mysql.gr.jp/>
```